## Credit Card Terminal Pre-Dials (aka PABX code)

## Verifone VX 510, VX 520 and some VX 570\*

- 1. Press the "6" button
- 2. Password: "11739" and "Enter" button (1739 could be an alternative)
- 3. Press "F2" Phone
- 4. Press "F2" View
- 5. Pre-Dial PABX code is displayed (usually 9 or 97 or 8 or #8 or blank)
- 6. Press red "X" cancel button until back to ready screen

## Verifone VX 570\*

1. Press the "6" button

(If nothing happens, press the 1<sup>st</sup> purple "Scroll" button until "Other Setup" appears. Then press "F2" button)

- 2. Password: "1739" and "Enter" (11739 could be an alternative)
- 3. Press "Scroll" button until "Terminal" appears and press "F1"
- At Edit Terminal Screen press "F2" Next multiple times until "PABX Code" appears (usually 9 or 97 or 8 or #8 or blank)
- 5. Press red "X" cancel button until back to ready screen

## Verifone Omni 3200\*

- 1. Press "Scroll" button until "Other Setup" appears and press "F4"
- 2. Password: "1739" and "Enter"
- 3. Press "Scroll" button until "Comm" appears and press "F2"
- 4. Press "F2" Next until "Edit CPT #4/5" appears and press "F3"
- 5. Press "F2" Next until "PABX code" appears (usually 9 or 97 or 8 or #8 or blank)
- 6. Press red "X" cancel button until back to ready screen

\*Depending on the credit card terminal software version, the instructions above may differ.